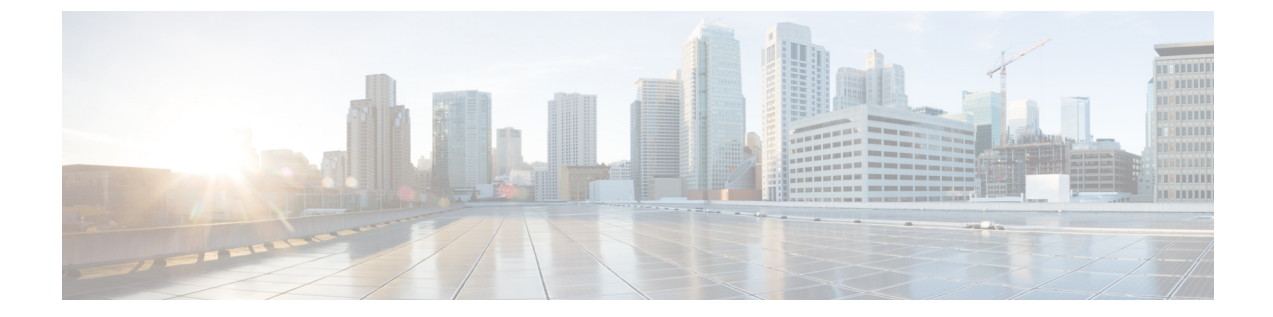

## SFP+の設定

## 手順の概要

- **1. enable** *source-interface gigabitethernet slot/port*
- **2**. configure terminal
- **3.** interface tengigabitethernet *slot/port*

## 手順の詳細

|       | コマンドまたはアクション                                      | 目的                           |
|-------|---------------------------------------------------|------------------------------|
| ステップ1 | enable source-interface gigabitethernet slot/port | 特権 EXEC モードをイネーブルにします。プロンプ   |
|       | 例:                                                | トが表示されたら、パスワードを入力します。        |
|       | Router# enable                                    |                              |
| ステップ2 | configure terminal                                | グローバル コンフィギュレーション モードを開始     |
|       | 例:                                                | します。                         |
|       | Router# configure terminal                        |                              |
| ステップ3 | interface tengigabitethernet slot/port            | 設定する 10 ギガビット イーサネット インターフェ  |
|       | 例:                                                | イスを指定します。                    |
|       | Router(config)# interface tengigabitethernet 4/11 | ここで、各変数は次のように定義されます。         |
|       |                                                   | slot/port:インターフェイスの場所を指定します。 |

I

翻訳について

このドキュメントは、米国シスコ発行ドキュメントの参考和訳です。リンク情報につきましては 、日本語版掲載時点で、英語版にアップデートがあり、リンク先のページが移動/変更されている 場合がありますことをご了承ください。あくまでも参考和訳となりますので、正式な内容につい ては米国サイトのドキュメントを参照ください。